### Digitalisierungsprojekt "Botanische Wandtafeln"

# Workflow: Digitalisate mit Metadaten in PHAIDRA

Es empfiehlt sich, nach den Anleitungen für das Arbeiten in und mit PHAIDRA vorzugehen und alle nötigen Schritte jeweils in der "*Sandbox*" auszuprobieren, um sie dann im Echtsystem fehlerfrei umzusetzen.

Ein "Bulk-Upload" ist nur dann von Vorteil, wenn wenige und stets gleichbleibende Felder und Feldinhalte gebraucht werden.

Flexibler ist das Arbeiten mit selbst erstellten VORLAGEN, die bei Bedarf angelegt und daher auch variiert werden können.

Eine große Erleichterung für eine flüssige Routine kann die vorherige Erstellung einer eigenen ARBEITSTABELLE (z. B. Excel) sein, in der zu jedem Objekt bereits alles das festgehalten wird, was später zum Digitalisat in die Metadaten gelangen soll. Dies erlaubt einerseits ein systematisches Vorbereiten und andererseits ein zeitsparendes Abarbeiten.

Am besten plant man bereits zu Beginn eines Projekts die "Collection-Struktur/en" und legt die oberste Ebene beim Hochladen des ersten Objekts an (bzw. entsteht sie im Zuge eines Bulk-Uploads). Darunter lassen sich dann – über die sogen. Merklisten – zugehörige Collections erstellen und diese auch wieder in Sub-Collections unterteilen. Das erste Objekt verschiebt man später auf die zutreffende Ebene.

Die eigentliche Routine beginnt mit dem

Schritt 1: Hochladen des ersten Objekts, z. B. als .tiff-Datei.

Folgen mehrere gleiche / ähnliche Stücke, lohnt sich die Erstellung einer Vorlage aus dem ersten Objekt, das man wie eine SCHABLONE konstruiert, sie dann (*links oben*) als Vorlage speichert und hernach erst auf das eigentliche erste Objekt hin spezifiziert. Dabei "durchwandert" man alle Reiter / Felder und "absolviert" alle nötigen (auch zeitaufwändigen) Pull-Down-Optionen, z. B. die für die Wahl der passenden Sprache zu jedem Feld oder die der Ebenen einer Klassifikation.

Die so erstellte Vorlage kann bereits beim nächsten neu hochzuladenden Objekt zum Einsatz kommen. – Die Verwendung einer Vorlage ist nur bei neuen Objekten möglich, nicht bei dem o. e. Massenimport!

Schritt 2: Hinzuladen der Vorlage

#### Schritt 3: Ergänzen und Spezifizieren für das vorliegende Objekt

Passt die erste Vorlage für eine Gruppe anderer neuer Objekte nicht mehr optimal, erstellt man einfach auf ähnliche Weise eine weitere Vorlage.

**Schritt 4:** bei Bedarf (vorläufig) sperren – s. u.

Schritt 5: in eine Merkliste stellen – s. u.

Schritt 6: (mehrere) via Merkliste in eine Collection schieben – s. u.

In der eigenen Arbeitstabelle kennzeichnet man, z. B. farblich, welche Objekte in welcher Sub-Collection landen (sollen) und ergänzt dort am Ende des Erfassungs- und Erschließungsvorgangs jeweils den beim Hochladen systemseitig gebildeten permanenten PHAIDRA-Link, der eine Objekt-Nummer trägt.

**Praxistipp:** möchte man die Originalreihenfolge, etwa weil die vorgefundene Hängung einer (historischen) Systematik entsprochen hatte, auch in den Collections "abbilden", sollten von vornherein keine Lücken beim Hochladen entstehen. Die Anzeige der PHAIDRA-Objekte erfolgt chronologisch, quasi einem "Numerus currens" der Objekt-Nummern gehorchend.

Um Objekte in Collections zu bündeln, stellt man sie zunächst in eine MERKLISTE. *Dafür gibt es ein kleines Symbol rechts oben*. Diese Merkliste ruft man dann über den so benannten Reiter auf und bestimmt, in welcher – schon existierenden oder neu anzulegenden – (Sub-)Collection diese Objektgruppe zusammengefasst und angezeigt werden soll.

**Praxistipp:** leert man die gesamte Merkliste mit der dafür angebotenen Funktion, verschwindet sie (günstig bei großer Anzahl von Objekten), löscht man Objekte einzeln mit dem "x" und belässt eines, bleibt die Merkliste für die nächste Arbeitssession erhalten.

Soll ein Digitalisat nicht sofort weltweit sichtbar werden, ist eine einschränkende SPERRE möglich: jedoch nur für das Bild, nicht für die Metadaten! Der Zugriff kann später ausgeweitet (bzw. auch erneut eingeschränkt) werden. Diese Einschränkung muss bei jedem Objekt einzeln veranlasst werden. – Falls eine GRUPPE an einem Projekt arbeitet, berechtigt man vielleicht zunächst nur alle Mitglieder der Gruppe und schaltet das Objekt erst im letzten Arbeitsgang frei.

Was allerdings die **RECHTE** betrifft, sind sie von vornherein festzulegen. Das ist sehr wichtig, sowohl beim einzelnen Hochladen, als auch beim Bulk-Upload oder bei der Erstellung einer Vorlage!

## Strukturierung von (Sub-)Collections

# Beispiel: "Botanische Wandtafeln"

[! Work-in-progress !]
12.09.2018

Image: Second Second

| 4 Objekte                 |                                                                                                    | ↓ <sup>A</sup> Z | ↓ZA        | <b>↓</b> <sup>1</sup> <sub>9</sub> | ↓9<br>1 | Θ     |  |  |
|---------------------------|----------------------------------------------------------------------------------------------------|------------------|------------|------------------------------------|---------|-------|--|--|
| Mitglieder der 0:877022 × |                                                                                                    |                  |            |                                    |         |       |  |  |
|                           | Botanische Wandtafeln (Großdrucke)                                                                                                    |                  |            |                                    | 08.01   | .2019 |  |  |
| 0:923738                  | Botanische Wandtafeln<br>Großdrucke aus verschiedenen Verlagen<br>Material: Papier<br>Rückseite: fortlaufend nummeriert<br>[Blättern]                                                                                          |                  |            |                                    |         |       |  |  |
|                           | Botanische Wandtafeln (von Helene Bodmann gemalt)                                                                                                    |                  |            |                                    | 14.12   | 2018  |  |  |
| o:919419                  | Handgezeichnet und mit Wasserfarben bemalt.<br>Material: Papier, Holzstäbe<br>Rückseite: fortlaufend nummeriert, oft mit Beschriftungstext samt Hinweis auf Abbildungen in wissenschaftliche<br>Vorlage dienten.<br>[Blättern] | er Litera        | tur, die a | als                                |         |       |  |  |
|                           | Botanische Wandtafeln von A. Genkel                                                                                                    |                  |            |                                    | 04.12   | 2018  |  |  |
| o:918514                  | Botanische Schautafeln für den Unterricht, um 1900, aus Papier auf Leinen kaschiert, mit Ösen zur Aufhängung.<br>[Blättern]                                                                                                    | . Farblith       | nografie   | n.                                 |         |       |  |  |
|                           | Botanische Wandtafeln (von unbekannter Hand gemalt)                                                                                                    |                  |            |                                    | 09.11   | .2018 |  |  |
| o:912008                  | Handgezeichnet und mit Wasserfarben bemalt.<br>Material: Papier, Holzstäbe<br>Rückseite: fortlaufend nummeriert, oft mit Beschriftungstext samt Hinweis auf Abbildungen in wissenschaftliche<br>Vorlage dienten.               | er Litera        | tur, die a | als                                |         |       |  |  |
|                           | ference                                                                                                    |                  |            |                                    |         |       |  |  |

Kürzest-Info über Inhalte der "Sub-"Collections

### Überblick "Sub-"Collections"

Mitglieder dieser Collection (4)

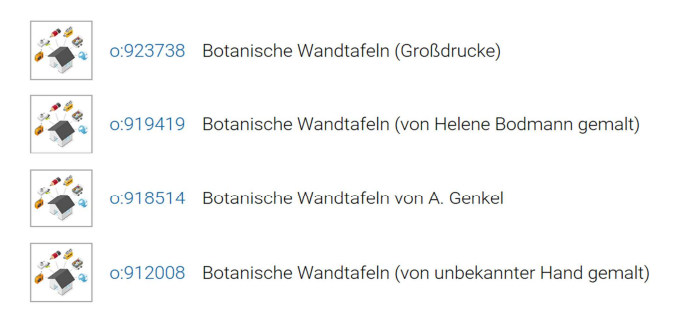

### Blättern in einzelner "Sub-"Collection →… (von unbekannter Hand gemalt)

| Mitglieder dieser Collection (12)     |          |                                                                           |  |  |  |
|---------------------------------------|----------|---------------------------------------------------------------------------|--|--|--|
| 餐                                     | o:912021 | Maranta arundinacea                                                       |  |  |  |
| F                                     | o:912020 | Billbergia nutans                                                         |  |  |  |
| None we                               | o:912019 | Billbergia iridifolia                                                     |  |  |  |
|                                       | o:912018 | Iris germanica                                                            |  |  |  |
| II A                                  | o:912017 | Crocus sativus                                                            |  |  |  |
|                                       | 0:912016 | Aloe socotrina                                                            |  |  |  |
| W.                                    | o:912015 | Colchicum autumnale                                                       |  |  |  |
| 1                                     | o:912014 | Smilax medica                                                             |  |  |  |
| No.                                   | o:912012 | Strychnos ignatii                                                         |  |  |  |
|                                       | o:912011 | Scrophulariales: Verbascum, Scrophularia, Rhinanthus, Gratiola, Veronica. |  |  |  |
|                                       | o:912010 | Exogonium purga                                                           |  |  |  |
|                                       | o:912009 | Evonymus verrucosa                                                        |  |  |  |
| Mitglied in der/den Collection(s) (1) |          |                                                                           |  |  |  |

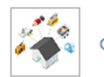

o:877022 Botanische Wandtafeln aus dem Bestand des ehemaligen Botanischen Instituts der Universität Wien

"Kurzanzeige" einer "Sub-"Collection [mit Bildvorschau]

## LINKS:

Zu dem oben ausgeführten Beispiel: = Botanische Wandtafeln (von unbekannter Hand gemalt) https://phaidra.univie.ac.at/o:912008

Zu den Arbeitsanleitungen des PHAIDRA-Teams: https://datamanagement.univie.ac.at/ueber-phaidra/downloads/

Zur eigenen Projekt-Dokumentation: https://bibliothek.univie.ac.at/sammlungen/projekt\_botanische\_wandtafeln.html